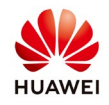

# User management on FusionSolar

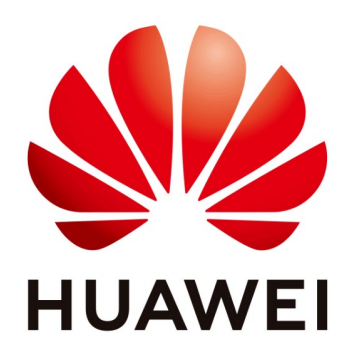

## Huawei Technologies Co. Ltd.

| Version | Created by       | Date       | Remarks         |
|---------|------------------|------------|-----------------|
| 01      | Huawei e84081311 | 28.02.2019 | User management |

The information in this document may contain predictive statements including, without limitation, statements regarding the future financial and operating results, future product portfolio, new technology, etc. There are a number of factors that could cause actual results and developments to differ materially from those expressed or implied in the predictive statements. Therefore, such information is provided for reference purpose only and constitutes neither an offer nor an acceptance. Huawei may change the information at any time without notice.

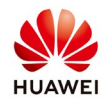

This document describes how to manage users. The current login user installer has the permission to manage the users.

### Context

- FusionSolar APP For registered users, their usernames are automatically generated by the system and displayed in the user list.
- A role shall be given to the new user. A user can have only one role. If a user has a role that does not contain a function item or the permission of a certain operation, the function item will not be displayed in the interface or the system will prompt that there is no permission available for the operation after the user logs in the system.
- User types include **Owner**, **Guest User** and other general users. Once the user type is set, it cannot be changed.
- When a user's **Password Status** is **Expired**, it means that the use term of the password has exceeded the maximum validity period. To ensure system security, the user needs to change the password in a timely manner. If the password remains unchanged for a period exceeding the maximum validity period allowed (initial value: 90 days), the user will be asked to change the password when trying to log in to the system.
- After the password is modified or reset, or the role is modified, the login user, to whom such changes apply, will be forced to log out, and cannot use the system until re-log in.
- If the user needs to log in to the smart PV management system through the APP, please check the relevant permissions in **APP** when the role is authorized.

#### Procedure

• Modify user

| LTJ<br>Homepage            |                      | eport Management | Device Managemen | it               | Intelligent O&M |  |
|----------------------------|----------------------|------------------|------------------|------------------|-----------------|--|
|                            |                      |                  |                  |                  | Views: 🌐 🔇 🄇    |  |
| Plant Overview             |                      | () Plant Status  | •••              | 🗘 Realtime Alarm |                 |  |
| 0.050                      | 0.50                 |                  |                  | Critical (0)     | 0.0%            |  |
| 2.359<br>Gurrent Power(kW) | 0.53                 |                  | Normal: 1        | Major (0)        | 0.0%            |  |
|                            |                      | 1<br>Tatal       | Fault: 0         | Minor (0)        | 0.0%            |  |
| 0.0                        | 880.50               | Total            | _                | Warning (0)      | 0.0%            |  |
| Daily Income(€)            | Lifetime Energy(kWh) |                  |                  |                  | Total 0         |  |
|                            |                      |                  |                  |                  |                 |  |

1. On the system homepage, click Settings to go to the System Setting interface.

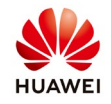

- Public
- 2. Click **User Management** in the navigation bar on the left. The user list will be displayed in the interface.
- 3. **Optional:** enter the query conditions and click **Search**. The user conforming to the query conditions will be displayed in the interface.
- 4. Select the users to be modified click **Modify** and the **Modify** User dialog box is displayed.

| 🖉 FusionSolar          |             |                     | ි Hom       | e   🛱 Setting 🗹 N | ∕lessage ∣ Swit | tch to Dashboard     | ⑧ J*********   ⑦ Ab    |
|------------------------|-------------|---------------------|-------------|-------------------|-----------------|----------------------|------------------------|
| System Setting         | Structure 🕀 |                     |             |                   |                 |                      |                        |
| Account Setting        |             | Username            | Search      | Add Modify        | Doloto          | Epoble Dice          | blod Decet Deceward    |
| Plant Management       |             |                     |             | Add               | Delete          | Litable Disa         | Neu Reset Fassword     |
| Parameter Setting      |             | Username            | Telephone   | Email             | Status 🛊        | ₽assword Status<br>‡ | Description            |
| Role Management        |             |                     |             |                   | Enable          | normal               |                        |
| User Management        |             |                     |             |                   | Enable          | normal               |                        |
| Data Revision          |             | Per Page: 10 🔻 Tota | I 2 records |                   | K < 1           | > > Page 1           | of 1 Turn to Page 1 GO |
| Upgrade Management     |             |                     |             |                   |                 |                      |                        |
| Collector Management   |             |                     |             |                   |                 |                      |                        |
| Export Logs            |             |                     |             |                   |                 |                      |                        |
| Enterprise Information |             |                     |             |                   |                 |                      |                        |
| License Management     |             |                     |             |                   |                 |                      |                        |
|                        |             |                     |             |                   |                 |                      |                        |

- 5. Modify the user information, role and resource and click **OK**.
- 6. Click **OK** in the pop-up prompt dialog box. User modification succeeded.

| FusionSolar            | Modify | y User                       | A Home L & Cot                               | ting D/ Managa D    | the to Dashboard   (8 | 3) J**********   ⑦ Abou |
|------------------------|--------|------------------------------|----------------------------------------------|---------------------|-----------------------|-------------------------|
| System Setting         | Liser  | name                         | *                                            |                     |                       |                         |
| Account Setting        | Ja     |                              |                                              |                     |                       |                         |
| Plant Management       | Telep  | ohone                        | Enable Disabled                              | Reset Password      |                       |                         |
| Parameter Setting      | Emai   | 1                            | Password Status                              | Description         |                       |                         |
| Role Management        | Owne   | er 🔲                         | normal                                       |                     |                       |                         |
| User Management        | Role   | e* Plant*                    |                                              |                     | normal                |                         |
| Data Revision          |        | Role Name                    | Description                                  | Status              | Page 1 of 1           | Turn to Page 1 GO       |
| Upgrade Management     |        |                              |                                              |                     |                       |                         |
| Collector Management   | 0      | Default Installer Role       | Plant List Homepage, Plant Layout, Dev       | Enable              |                       |                         |
| Export Logs            | ۲      | Guest Role                   | Plant List Homepag, Device Management        | Enable              |                       |                         |
| Enterprise Information |        |                              | K 1 Page 1 of                                | 1 Turn to Page 1 GO |                       |                         |
| License Management     | Phote  | 2                            | Browsing Ca                                  | ancel               |                       |                         |
| alutrice managel (80). | Pictur | re size cannot exceeds 512 k | B, And the supporting forms include jpg, png | ), jpeg and bmp.    |                       |                         |
|                        |        |                              | OK Cancel                                    |                     |                       |                         |

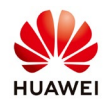

#### • Delete user

- 1. Click **User Management** in the navigation bar on the left. The user list will be displayed in the interface.
- 2. **Optional:** enter the query conditions and click **Search**. The user conforming to the query conditions will be displayed in the interface.
- 3. Select the user(s) to be deleted, and click **Delete**.
- 4. Click **OK** and the prompt dialog box is displayed.
- 5. Click **OK**. User deletion succeeded.

| Structure + | Userna | ame           | Search             |                                |                                |                                |                                                                                       |
|-------------|--------|---------------|--------------------|--------------------------------|--------------------------------|--------------------------------|---------------------------------------------------------------------------------------|
|             | Userna | ame           | Search             |                                |                                |                                |                                                                                       |
|             |        |               |                    | Add Modify                     | Delete                         | Eachle Diachl                  | od Depot Doppword                                                                     |
|             |        |               |                    | Add Modify                     | Delete                         | Enable Disabl                  | ed Reset Password                                                                     |
|             |        | Username      | Telephone          | Email                          | Status ‡                       | Password Status<br>¢           | Description                                                                           |
|             |        |               |                    |                                | Enable                         | normal                         |                                                                                       |
|             |        |               |                    |                                | Enable                         | normal                         |                                                                                       |
|             | Per Pa | ge: 10 🔻 Tota | al 2 records       |                                | K < 1                          | > > Page 1 of                  | 1 Turn to Page 1 G                                                                    |
|             |        |               |                    |                                |                                |                                |                                                                                       |
|             |        |               |                    |                                |                                |                                |                                                                                       |
|             |        |               |                    |                                |                                |                                |                                                                                       |
|             |        |               |                    |                                |                                |                                |                                                                                       |
|             |        |               |                    |                                |                                |                                |                                                                                       |
|             |        | Per Pa        | Per Page: 10 V Tot | Per Page: 10 V Total 2 records | Per Page: 10 V Total 2 records | Per Page: 10 V Total 2 records | Image: Total 2 records     Per Page: 10 Total 2 records     Image: 10 Total 2 records |

#### • Disable and enable a user

- 1. On the system homepage, click Settings to go to the System Setting interface.
- 2. Click **User Management** in the navigation bar on the left. The user list will be displayed in the interface.
- 3. **Optional:** enter the query conditions and click **Search**. The user conforming to the query conditions will be displayed in the interface.
- 4. Select the user to be modified and click **Disable** or **Enable**.
- 5. Click **OK** in the pop-up prompt dialog box.

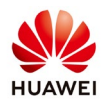

| 🖉 FusionSolar          |             |        |               | යි Hom       | e   🛱 Setting   🖂 N | vlessage   Swit | tch to Dashboard | ⑧ J**********   ⑦ A   |
|------------------------|-------------|--------|---------------|--------------|---------------------|-----------------|------------------|-----------------------|
| System Setting         | Structure + |        |               |              | _                   |                 |                  |                       |
| Account Setting        |             | Usern  | ame           | Search       | Add Modify          | Doloto          | Enable Dical     | alod Posot Password   |
| Plant Management       |             |        |               |              | Nuu moully          | Delete          |                  | Reset assword         |
| Parameter Setting      |             |        | Username      | Telephone    | Email               | Status 🛊        | Password Status  | Description           |
| Role Management        |             |        |               |              |                     | Enable          | normal           |                       |
| User Management        |             |        |               |              |                     | Enable          | normal           |                       |
| Data Revision          |             | Per Pa | ige: 10 🔻 Tot | al 2 records |                     | K < 1           | > > Page 1 o     | of 1 Turn to Page 1 G |
| Upgrade Management     |             |        |               |              |                     |                 |                  |                       |
| Collector Management   |             |        |               |              |                     |                 |                  |                       |
| Export Logs            |             |        |               |              |                     |                 |                  |                       |
| Enterprise Information |             |        |               |              |                     |                 |                  |                       |
| License Management     |             |        |               |              |                     |                 |                  |                       |
|                        |             |        |               |              |                     |                 |                  |                       |

• Reset user password

A user cannot reset his own password, or password of another user from the superior structure.

- 1. On the system homepage, click Settings to go to the System Setting interface.
- 2. Click **User Management** in the navigation bar on the left. The user list will be displayed in the interface.
- 3. **Optional:** enter the query conditions and click **Search**. The user conforming to the query conditions will be displayed in the interface.
- 4. Select a user to be reset and click **Reset Password**.
- 5. Enter New Password and Confirm Password, and click OK.
- 6. Click **OK** in the pop-up prompt dialog box.

| 🖉 FusionSolar          |              |                    | ් Hom        | ie   🛱 Setting   🖄 I | Message   Swit | tch to Dashboard | 🙁 J**********   🕐 Abou |
|------------------------|--------------|--------------------|--------------|----------------------|----------------|------------------|------------------------|
| System Setting         | Structure ++ |                    |              |                      |                |                  |                        |
| Account Setting        |              | Username           | Search       | Add Modifi           | Delete         | Enable Disal     | Deset Dessured         |
| Plant Management       |              |                    |              | Add Modily           | Delete         | Enable Disat     | Reset Password         |
| Parameter Setting      |              | Username           | Telephone    | Email                | Status 🌻       | Password Status  | Description            |
| Role Management        |              |                    |              |                      | Enable         | normal           |                        |
| User Management        |              |                    |              |                      | Enable         | normal           |                        |
| Data Revision          |              | Per Page: 10 🔻 Tot | al 2 records |                      | K < 1          | > > Page 1 o     | of 1 Turn to Page 1 GO |
| Upgrade Management     |              |                    |              |                      |                |                  |                        |
| Collector Management   |              |                    |              |                      |                |                  |                        |
| Export Logs            |              |                    |              |                      |                |                  |                        |
| Enterprise Information |              |                    |              |                      |                |                  |                        |
| License Management     |              |                    |              |                      |                |                  |                        |
|                        |              |                    |              |                      |                |                  |                        |